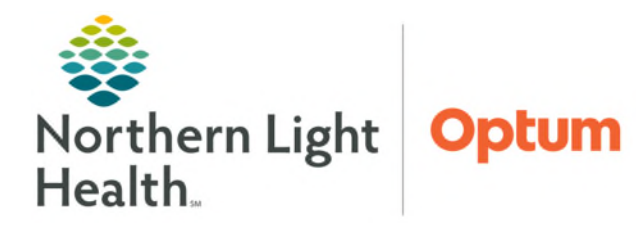

# Barcode Medication Administration (BCMA) audit reports are available for department managers to help identify scan compliance and safety targets.

# **Opening the Reporting Portal**

The Reporting Portal can be accessed from within PowerChart and FirstNet. It is also available in the AppBar, which is used by certain office staff, nursing, and leadership personnel.

- PowerChart & FirstNet
- **<u>STEP 1</u>**: Sign into **PowerChart** or **FirstNet**.
- STEP 2: Find and click Reporting Portal in the toolbar at the top of the window.
- **<u>STEP 3</u>**: Enter **Username** and **Password** at the prompt.

### > AppBar

- **<u>STEP 1</u>**: Sign into **AppBar**.
- **<u>STEP 2</u>**: Find and click **Reporting Portal**.
- **<u>NOTE</u>**: If the Reporting Portal button is not already on the AppBar, follow these steps to add it:

- 1. Click the AppBar button.
- 2. Select Customize.
- 3. Click to select the Buttons tab.
- 4. Place a checkmark beside Discern Reporting Portal.
- 5. Click OK.

# Finding and Running the Report for the First Time

- Finding the BCMA Audit Report
- **<u>STEP 1</u>**: In the **Filters** column under **Categories**, select **Nursing** checkbox.
- **<u>STEP 2</u>**: Scroll to find and click the **BCMA Audit Report**.

## **<u>NOTE</u>**: Search field in the upper right can be used to search BCMA Audit Report instead of scrolling.

From the Office of Health Informatics BCMA Audit Report April 14, 2025 Page 2 of 3

**STEP 3:** Select the star icon to the right to save the report to **Favorites**. The star will become yellow, and the report will be listed in the **My Favorites** tab.

#### Running the BCMA Audit Report

- STEP 1: Click Run.
- **<u>STEP 2</u>**: Follow the prompts in the **Prompt Screen**.
  - Begin/End Date & Time
  - Choose a Report
    - Patient Mismatch- Details: Indicates when the FIN on wristband does not match the FIN in the chart at the time of scanning.
    - Scan Bypasses- Details: Specifies the number of times a patient barcode and medication were bypassed; includes names and details of medication and clinician the bypassed the scan(s).
    - Scan Compliance Report: Allows for audit on percentage of scanned barcodes; includes patient barcode and medications.
  - Member Org
  - Facility
  - Nursing Unit
  - Choose Position(s)
  - Choose Sort Type

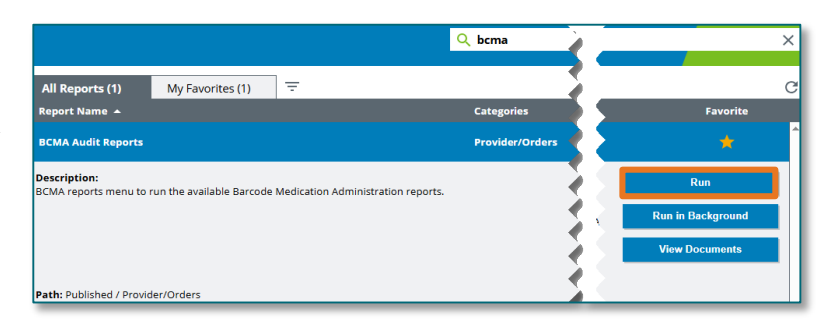

|                                                                    | 5_ME10.00A                                                                                                    |                         |
|--------------------------------------------------------------------|----------------------------------------------------------------------------------------------------|-------------------------|
| output to File/Printer/MINE                                        | MINE                                                                                                    | ~ 2                     |
| Begin Date/Time:                                                   | 04/01/2025 🖨 💌 00:00 🖨                                                                                                    |                         |
| End Date/Time:                                                     | 04/14/2025 🖨 💌 23:59 🖨                                                                                                    |                         |
| Choose a Report:                                                   | Scan Compliance Report                                                                                                    | ~                       |
| nclude DBA Positions/Test Locations:                               |                                                                                                    |                         |
| *Member Org                                                        |                                                                                                    | ^                       |
|                                                                    | C A DEAN HOSPIT                                                                                                    |                         |
|                                                                    | <                                                                                                    | >                       |
| *Facility:                                                         | NL EASTERN MAINE MEDICAL CENTER     NL ENDOCRINOLOGY AND DIABETES CARE BANGOR                                                                                                    | ^                       |
|                                                                    |                                                                                                    |                         |
|                                                                    | NL GASTROENTEROLOGY BANGOR                                                                                                    |                         |
|                                                                    | INL GENETICS BANGOR                                                                                                    | ×                       |
| Iursing Unit:                                                      |                                                                                                    |                         |
|                                                                    | FPL_E                                                                                                    |                         |
|                                                                    |                                                                                                    |                         |
| Choose Position(s):                                                |                                                                                                    |                         |
| Choose Position(s):                                                | Any(*) AMB ABROE Cett p1                                                                                                    | ^                       |
| 'Choose Position(s):                                               | Any(1) ANS ABROE Cett p1 ANS Case Mgr                                                                                                    | ^                       |
| Choose Position(s):                                                | Arry(*)     AMB ABRDE Cett p1     AMB Care Mgr     AMB Care Mgr     AMB Care Mgr     AMB Care Mgr     AMB Care Mgr                                                                                                    | ^                       |
| Choose Position(s):                                                | Arg(*) AMB ABROE Cett p1 AMB Care Mgr AMB Care Mgr AMB Fort Office o1 <                                                                                                    | ∧                       |
| "Choose Position(s):<br>Theose User ("«Ary):                       | Arg(*) AMB ABROE Cet p1 AMB Care Mgr AMB Care Mgr Spvsr AMB Front Office o1 *                                                                                                    | ^<br>~<br>~<br><i>P</i> |
| Choose Position(s):<br>Choose User (*=Ary):<br>*Choose Sort Type:  | Aro(*) Aro(*) AMB ABRDE Cett p1 AMB Care Mgr AMB Fore Mgr Spvsr AMB Front Office o1 * Nurse Unit, Position, User                                                                                                    | ^<br>~<br>~<br>~        |
| "Choose Position(s):<br>Choose User ("«Ary):<br>"Choose Sort Type: | Arry(*)     Amb ABRDE Cett p1     Amb Care Mgr     Amb Care Mgr     Amb Care Mgr Spvar     Amb Care Mgr Spvar | *<br>*<br>•             |
| *Choose Position(s):<br>Choose User (**Ary):<br>*Choose Sort Type: | Ary(*)     AmB ABRDE Cett p1     AMB Care Mgr     AMB Care Mgr     AMB Care Mgr     AMB Front Office o1        Muse Unit. Position, User     Position, User     Date       Add-On     ACTX Add-On     ACTX Add-On     ACTX Add-On                                                                                                    | ^<br>~<br>Q             |
| "Choose Position(s):<br>Choose User (*Any):<br>"Choose Sort Type:  | Arg(*)     AMB ABROE Cert p1     AMB Care Mgr     AMB Care Mgr     AMB Care Mgr     AMB Front Office o1                                                                                                    | ><br>>                  |
| *Choose Position(s):<br>Choose User (*Ary):<br>*Choose Sort Type:  | Arg(*)     AMB ABRDE Cett p1     AMB Care Mgr     AMB Care Mgr     AMB Care Mgr     AMB Front Office o1                                                                                                    | ×<br>×                  |
| "Choose Position(s):<br>Choose User (*Any):<br>"Choose Sort Type:  | Arst <sup>(*)</sup> AMB ABROE Cert p1     AMB Care Mgr     AMB Care Mgr     AMB Crane Mgr     AMB Crane Mgr     AMB Front Office o1                                                                                                    | ^<br>><br>}             |
| *Choose Position(s):<br>Choose User (**Ary):<br>*Choose Sort Type: | Arry(*)     AMB ABRDE Cet p1     AMB Care Mgr     AMB Care Mgr     AMB Care Mgr     AMB Front Office o1      Position, User     Position, User     Date     ACTX Add-On     ACTX Chair 01     ACTX Chair 01     ACTX Chair 01     ACTX Chair 02     ACTX ECT Room 01     ACTX ECT Room 01     ACTX ECT Room 01     ACTX Chair 02     Execute     Cancel                                                                                                    |                         |

### **<u>STEP 3</u>**: Click **Execute**.

<u>NOTE</u>: It is recommended that the contents of this report be copied and pasted into an excel spreadsheet which allows for better filtering options and saving to a local desktop or file folder. Click <u>here</u> for flyer assistance.

For questions regarding process and/or policies, please contact your unit's Clinical Educator or Health Informaticist. For any other questions please contact the Customer Support Center at: 207-973-7728 or 1-888-827-7728.